## How to update AMI BIOS

| Sten | 1  | To run | afuw | vinor | ii exe | then | click | "Open" |
|------|----|--------|------|-------|--------|------|-------|--------|
| Sicp | т, | 10 Tun | aruw | mgu   | п.сле  | unen | CHUK  | Open   |

| AFUWINGUI v.1.09       |                                                                                                    |                                                                                                    |  |  |  |  |
|------------------------|----------------------------------------------------------------------------------------------------|----------------------------------------------------------------------------------------------------|--|--|--|--|
|                        | Information Setup Progress System Information                                                                              |                                                                                                    |  |  |  |  |
| American<br>Megatrends | OS:<br>Bios Size:<br>MainBios Size:<br>BootBlock Size:<br>NVRAM Size:<br>Core Version:<br>Project Version:<br>Firmware ID: | Windows 7<br>2621440 bytes<br>1703936 bytes<br>655360 bytes<br>262144 bytes<br>04.06<br>00.49<br>CI650049 |  |  |  |  |
| all                    | Firmware GUID:<br>Bios Chip Name:                                                                                          | b5c59087feac-4b41-9d80790ba5aa070f<br>Winbond 25X/Q Series                                                |  |  |  |  |
|                        | Input Rom File:<br>File Rom ID:<br>File Rom GUID:                                                                          | Unknown<br>Unknown<br>Unknown                                                                             |  |  |  |  |
|                        | Open                                                                                                    | <u>F</u> lash <u>S</u> ave E <u>x</u> it                                                                  |  |  |  |  |

Step 2, Click the new version BIOS (download from the website)

| 🖧 Open                         | ×                    |
|--------------------------------|----------------------|
| Look in: 🚺 CI650C 🗨            | ⇔ 🗈 📸 ▼              |
| Name                           | Date modified Ty     |
| CI650C_8M_A3.bin               | 9/12/2012 5:52 PM BI |
| 1                              |                      |
| •                              | 2 •                  |
| File name: C1650C_8M_A3        | <u>O</u> pen         |
| Files of type: All Files (*.*) | Cancel               |

| 🔥 AFUWINGU             | I v.1.09                   | ×                         |
|------------------------|----------------------------|---------------------------|
|                        | Information Setup Progress | 1                         |
|                        | Block Options              | Miscellaneous             |
| <u>द स</u>             | Program All Blocks         | Do Not Check ROM ID       |
| D 2                    | Main BIOS Image            | 🗖 Check EC Version        |
| i e E                  | Boot Block                 | Restart After Programming |
| ate                    | NVRAM                      | Preserve Setup            |
| 8                      | EC Block                   | Preserve SMBIOS           |
| Ϋ́́                    |                            |                           |
| all l                  | ME Firmware Block          | Non Critical Block        |
| all'U.                 | Ignition                   | T ALL                     |
| 1 <sup>19</sup> Will 1 |                            |                           |
| 111                    |                            |                           |
|                        |                            |                           |
|                        | <u>D</u> penElash          | <u>Save</u> <u>Exit</u>   |

Step 3, Choose "Program All Blocks" and "Do Not Check ROM ID"

Step 4, Click "Flash"

| 🔥 AFUWINGUI v.1.09 |                            |                            |  |  |  |  |
|--------------------|----------------------------|----------------------------|--|--|--|--|
|                    | Information Setup Progress | 1                          |  |  |  |  |
|                    | Block Options              | Miscellaneous              |  |  |  |  |
| <u> </u>           | Program All Blocks         | Do Not Check ROM ID        |  |  |  |  |
| D 2                | Main BIOS Image            | 🗖 Check EC Version         |  |  |  |  |
| i i E E            | Boot Block                 | Restart After Programming  |  |  |  |  |
| at e               | NVRAM                      | Preserve Setup             |  |  |  |  |
| 1E So              | EC Block                   | Preserve SMBIOS            |  |  |  |  |
| ZΣ                 |                            |                            |  |  |  |  |
| all I              | ME Firmware Block          | Non Critical Block         |  |  |  |  |
| J. L.              |                            | 🗖 ALL                      |  |  |  |  |
|                    |                            |                            |  |  |  |  |
| 1                  |                            |                            |  |  |  |  |
|                    |                            |                            |  |  |  |  |
|                    | Dpen <u>F</u> lash         | <u>S</u> ave E <u>x</u> it |  |  |  |  |

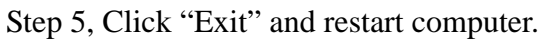

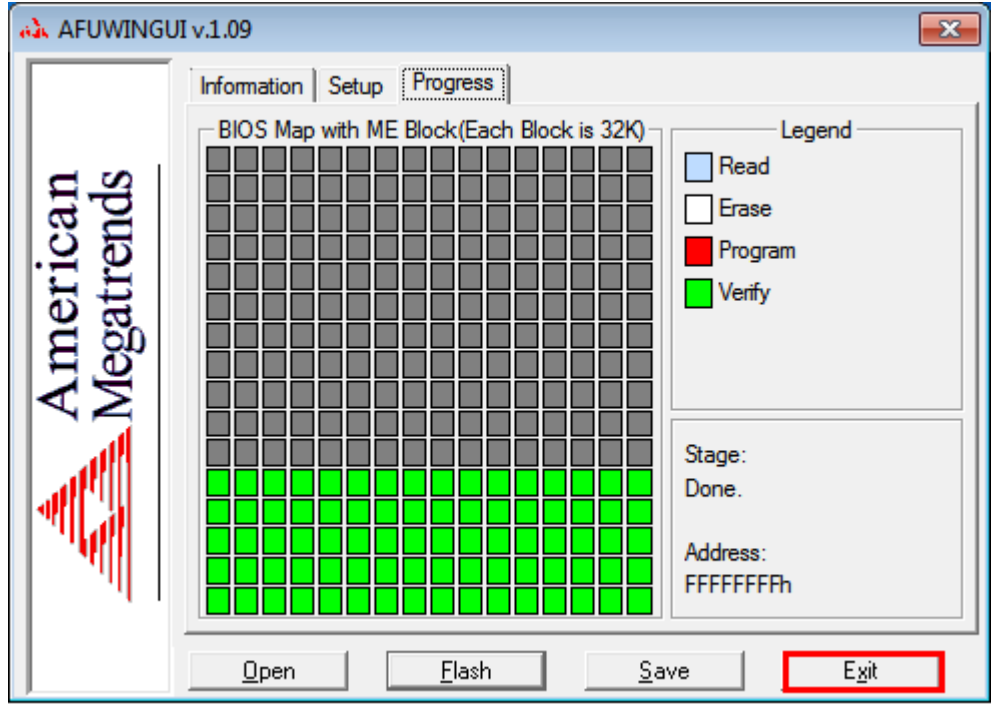